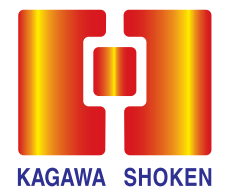

# ネットdeらくだ

## リニューアルのご案内

リニューアル日

## 2023年1月10日(火)

はじめにお読みください……1ページ

ご入力いただく項目について……2ページ

初回ログインの流れ……3ページ

リニューアルによる主な変更点 ……6ページ
①ご利用時間
②取引履歴
③2022年度の年間取引報告書等の確認方法
④2023年1月10日(月)以降の書面の確認方法
⑤パスワードをお忘れの場合
⑥その他(取引全般に関わる主な変更点)

本パンフレットは、ネットdeらくだリニューアル後のログイン方法やサービス の主な変更点をご案内しています。 初回ログインの流れなど、事前に内容をご確認いただきご利用ください。 詳細は、弊社ホームページをご覧ください。

## 香川證券

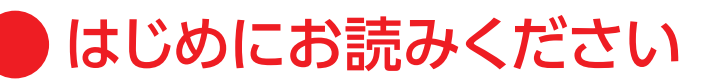

930

部店コード

## ● リニューアル後、初回ログイン時のご確認事項

ご入力いただく項目の名称が以下の通り変更となります。

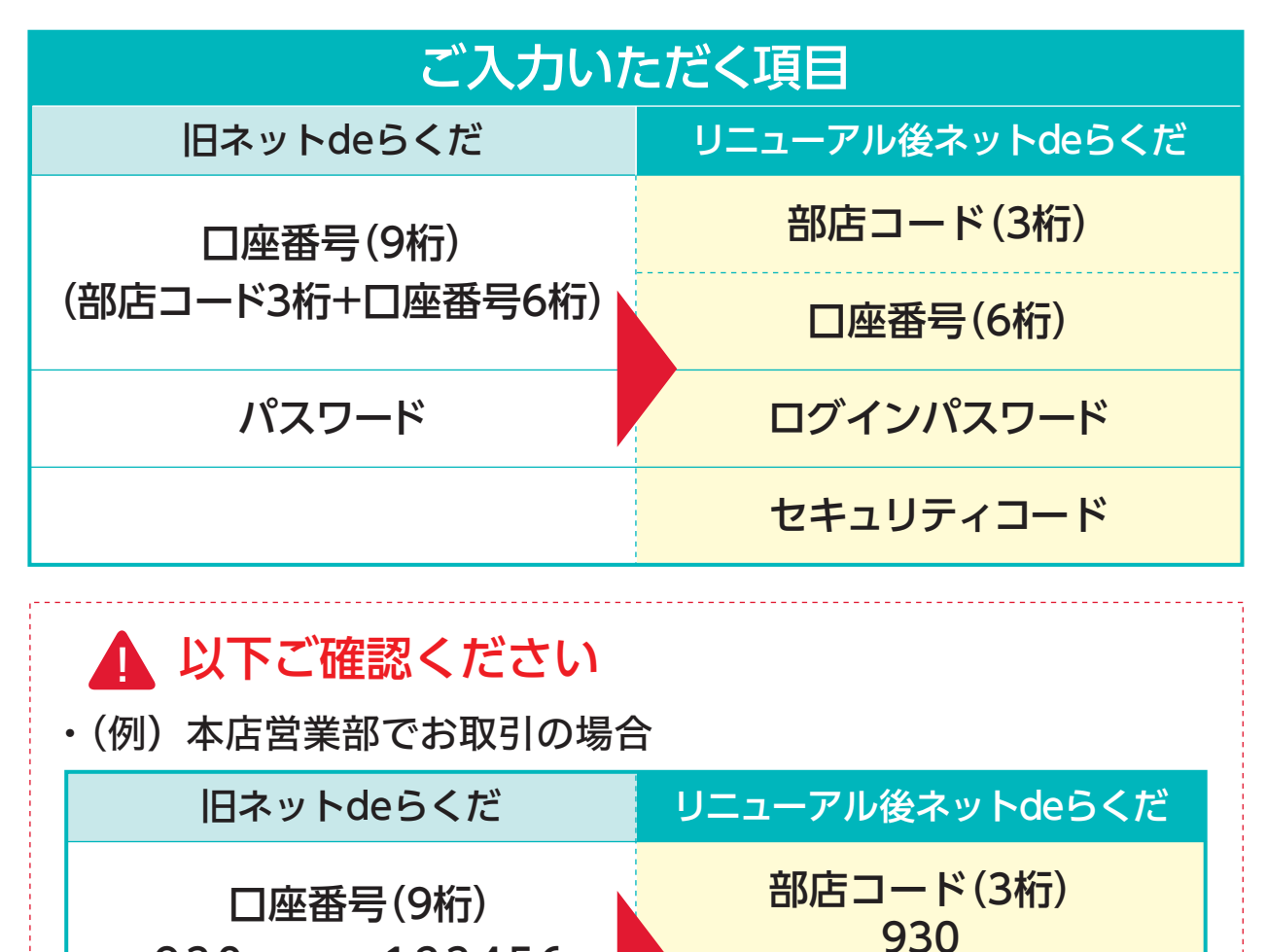

※部店コードはお取引のある本支店により異なります ☞ 2ページ※ログインパスワード、セキュリティコードについて ☞ 2ページ

口座番号(6桁)

123456

123456

口座番号

- ・リニューアル後ネットdeらくだには、新しくセキュリティコード が追加されております。
- ・ブラウザに保存されている口座番号、パスワードは自動表示されません。
- ・旧ネットdeらくだのパスワードをお忘れの場合 🖙 7ページ

1

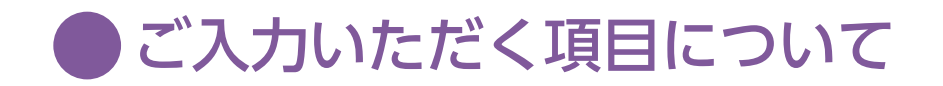

#### ●部店コードについて

リニューアル後の部店コード、初期パスワード、初期セキュリティコードは 以下となっております。

| 部店二               | <b>ユード</b> |
|-------------------|------------|
| 本店営業部             | 930        |
| 本店ウェルス・マネジメント部(注) | 949        |
| 坂出支店              | 931        |
| 丸亀支店              | 932        |
| 観音寺支店             | 933        |
| 三本松支店             | 935        |
| 善通寺支店             | 937        |
| 鳴門支店              | 940        |
| 児島支店              | 942        |
| 高知支店              | 943        |
| 四国中央支店(注)         | 944        |
| 西条支店              | 945        |
| 銀座支店              | 883        |

#### 初期パスワード

2023年1月6日(金)までご利用頂いておりましたパスワード

| 初期セキュリティコード |               |  |  |  |
|-------------|---------------|--|--|--|
| 個人のお客様      | 生年月日(8桁)      |  |  |  |
| 法人のお客様      | ゼロ8桁(0000000) |  |  |  |

(注)本店ウェルス・マネジメント部、四国中央支店の部店コードは2023年 1月10日(火)より変更となっております。詳細は弊社ホームページの お知らせをご確認ください。

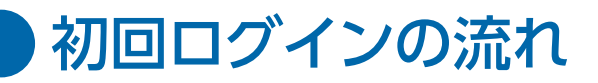

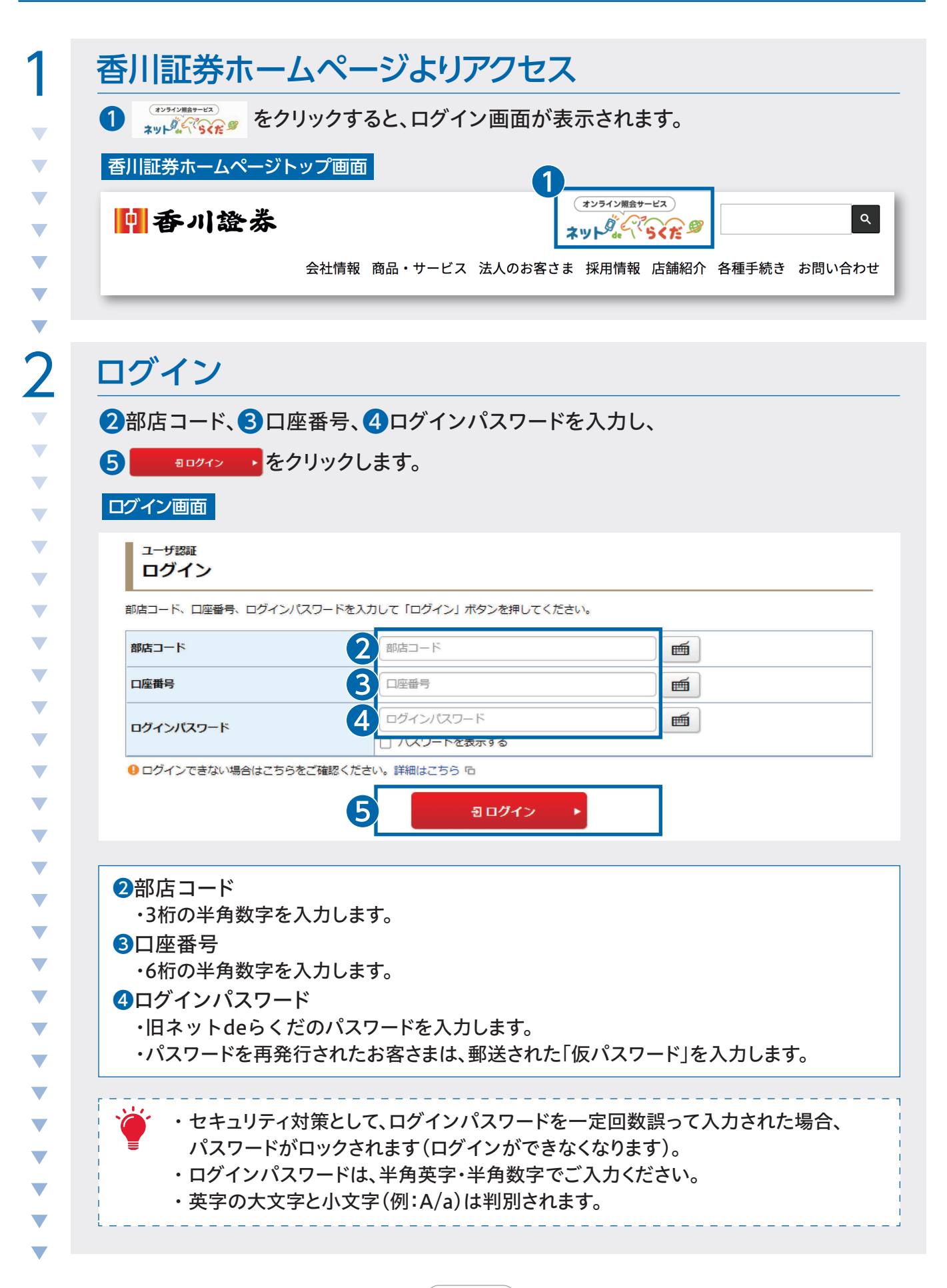

| 初期ログインパスワード変更                                                     | ノー<br>                                                                                                    |
|-------------------------------------------------------------------|----------------------------------------------------------------------------------------------------|
| 現在のログインパスワード                                                      | 1 現在のログインパスワード                                                                                                    |
|                                                                   | □ パスワードを表示する                                                                                                    |
| 新しいログインパスワード                                                      | 新しいロクインパスワード                                                                                                    |
|                                                                   |                                                                                                    |
| もう一度ご入力ください(確認)                                                   |                                                                                                    |
| 現在のセキュリティコード                                                      | 4 現在のセキュリティコード<br>ロ パスワードを表示する                                                                                                    |
| 初期セキュリティコード変更                                                     | į                                                                                                    |
| 現在のセキュリティコード                                                      | 1     1     1     1     1     1     1     1     1     1     1     1     1     1     1     1     1     1     1     1     1     1     1     1     1     1     1     1     1     1     1     1     1     1     1     1     1     1     1     1     1     1     1     1     1     1     1     1     1     1     1     1     1     1     1     1     1     1     1     1     1     1     1     1     1     1     1     1     1     1     1     1     1     1     1     1     1     1     1     1     1     1     1     1     1     1     1     1     1     1     1     1     1     1     1     1     1     1     1     1     1     1     1     1     1     1     1     1     1     1     1     1     1     1     1     1     1     1     1     1     1     1     1     1     1     1     1     1     1     1     1     1     1     1     1     1< |
| ギロハキキュリニッコード                                                      | 5 新しいセキュリティコード 画                                                                                                    |
|                                                                   |                                                                                                    |
| もう一度ご入力ください(確認)                                                   | 6 もう一度ご入力ください(確認)                                                                                                    |
|                                                                   |                                                                                                    |
| <ul> <li>現在のセキュリティコードは仮のセキ:</li> <li>新しいセキュリティコードは次回のセ</li> </ul> | ェリティコードです。お客様ご自身でセキュリティコードを変更してくだ。<br>キュリティコード入力時から有効になります。                                                                                                    |
|                                                                   |                                                                                                    |
|                                                                   | <b>7</b> <u>変更</u> ▶                                                                                                    |
|                                                                   |                                                                                                    |
|                                                                   |                                                                                                    |
|                                                                   |                                                                                                    |
| 〕期パスワード変更 -受付- 画面                                                 |                                                                                                    |
| 〕期パスワード変更 -受付- 画面<br>初期パスワード変更 -受付- 画面                            | 6 <b>1</b> -                                                                                                    |
| <sup>]期パスワード変更 -受付- 画面<br/>初期パスワード変更 -受</sup>                     | <br>付-                                                                                                    |
| 期パスワード変更 -受付- 画面<br>初期パスワード変更 -受<br>() お客様のログインパスワード・セモ           | <b>付-</b><br>-ュリティコードは変更されました。                                                                                                    |
| 〕期パスワード変更 -受付- 画面                                                 |                                                                                                    |

初回ログインの流れ

#### 初期ログインパスワード変更

①旧ネットdeらくだのログインパスワード

・旧ネットdeらくだのパスワードを入力します。

・パスワードを再発行されたお客さまは、郵送された「仮パスワード」を入力します。

2新しいログインパスワード 半角英字・半角数字をそれぞれ使用した8文字から16文字のパスワードを入力します。

3もう一度ご入力ください(確認) 新しいログインパスワードに入力したパスワードを再度、入力します。

#### 初期セキュリティコード変更

④初期セキュリティコード 初期セキュリティコードは、個人のお客様は生年月日(8桁)、法人のお客様はゼロ 8桁(0000000)となっておりますので、こちらを入力します。

⑤新しいセキュリティコード 半角英字・半角数字をそれぞれ使用した8文字から16文字のセキュリティコードを 入力します。

⑤もう一度ご入力ください(確認) 新しいセキュリティコードに入力したセキュリティコードを再度、入力します。

⑦ 変更 ▶ をクリックします。これで初期セキュリティコードの変更は完了です。

8 次へ → をクリックし、次の画面に進みます。

・変更後のログインパスワードは、ネットdeらくだにログインする際に必要となります。

・変更後のセキュリティコードは、電子交付の閲覧と顧客情報の閲覧などの手続き を行う際に必要となります。

・生年月日や電話番号などの推測されやすい文字列の設定はお控えください。

・英字の大文字と小文字(例:A/a)は判別されます。

・全角英字・全角数字、半角カナ、記号、スペースは使用できません。

V

V

V

V

 $\mathbf{\nabla}$ 

V

V

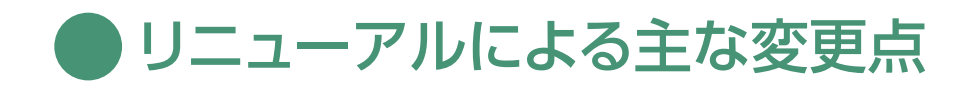

### 1 ご利用時間

ご利用時間が「6:00~翌2:00」に拡大します。

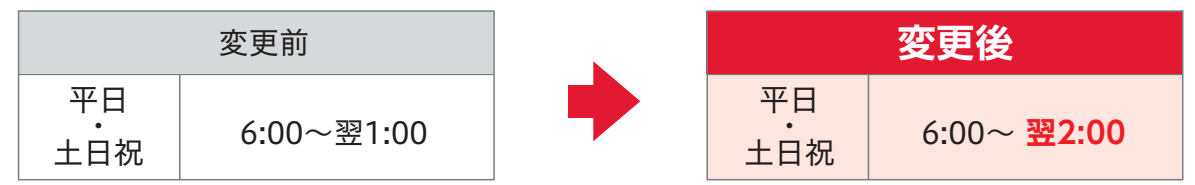

## 2 取引履歴

#### 〈照会期間の変更〉

取引履歴の照会期間が24ヵ月間(旧ネットdeらくだは36ヵ月間)になります。

3 2022年度の年間取引報告書等の確認方法

② #8様情報 タブより、 ▶ 電子交付サービス過去分照会 © をクリックしてログインください。

2023年1月6日(金)までご利用頂いておりました「旧ネットdeらくだの口座番号」 「旧ネットdeらくだのパスワード」を利用いたします。

| <b>A</b>                | 自 お預り資産      | ▲ 浸過去のお取引 | ③お客様情報 | 🖵 電子交付 |
|-------------------------|--------------|-----------|--------|--------|
| 口座情報                    |              |           |        |        |
| ▶ 登録情                   | 報照会          |           |        |        |
| ► EX-                   | ルアドレス登録照会    |           |        |        |
| ▶ お知ら                   | せ照会          |           |        |        |
| <ul> <li>メッセ</li> </ul> | ニジ照会         |           |        |        |
| ▶ 電子交                   | 付店           |           |        |        |
| ▶ 電子交                   | 何サービス過去分照会 喧 |           |        |        |
|                         |              |           |        |        |
|                         |              | 問じる       |        |        |

| 4 | 2023年1月10日(月)以降の書面の確認方法 |
|---|-------------------------|
|   |                         |

┗вヲ∞м タブをクリックして認証ください。

初回ログイン時にご設定頂きましたセキュリティコードを利用いたします。

| 🛛 香川證券 |      |               |          |         | ው ወグアウト |
|--------|------|---------------|----------|---------|---------|
|        | ♠    | 🔒 お預り資産       | ● 過去のお取引 | ① お客様情報 | 🖵 電子交付  |
|        | גע 🛐 | ク・手数料等説明ページへら |          |         |         |

## **5** パスワードをお忘れの場合

パスワードをお忘れの場合は、再発行手続きが必要となります。 再発行手続きは、WEBよりお申し込みいただくか、お取引のある本支店にお問合せ ください。

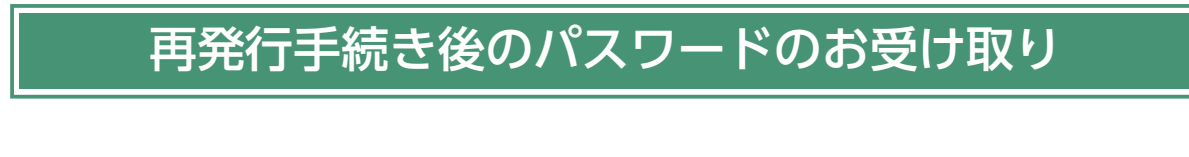

・旧ネットdeらくだのパスワードをお忘れの場合

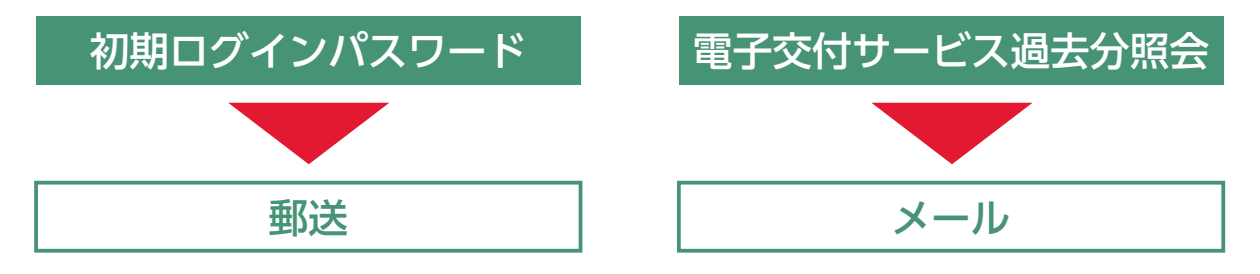

・新しいログインパスワード(セキュリティコード)をお忘れの場合

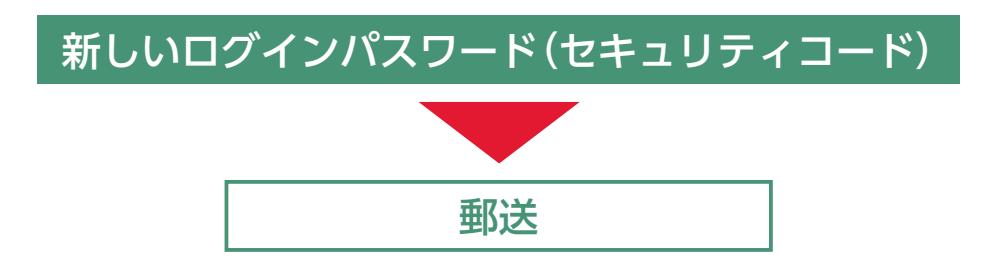

## 6 その他(取引全般に関わる主な変更点)

#### 〈印刷可能な画面種類の拡大〉

取引や各種情報画面など、印刷できる画面種類が拡大します。 印刷用画面表示ボタンを設けております。

| 画面イメ                                                                                                    | ージ                                                                                                    |                                               |                                                                                                    |    |                                                                              |
|----------------------------------------------------------------------------------------------------|----------------------------------------------------------------------------------------------------|-----------------------------------------------|----------------------------------------------------------------------------------------------------|----|------------------------------------------------------------------------------|
| <b>^</b>                                                                                                    | 🔒 お預り資産                                                                                                    | ▶ 過去のお取引                                      | ① お客様                                                                                                    | 情報 |                                                                              |
| 預り資                                                                                                    | 産                                                                                                    |                                               |                                                                                                    |    | •                                                                            |
|                                                                                                    |                                                                                                    |                                               | 🖶 印刷用画面を表示                                                                                                    |    | <b>≟ CSVダウンロ</b> ード                                                          |
| 保有資産                                                                                                    | 評価                                                                                                    |                                               |                                                                                                    |    |                                                                              |
|                                                                                                    | 計は前営業日約定基準で表示さ                                                                                                    | れます。<br>2ませく                                  |                                                                                                    |    |                                                                              |
| ●信用建卡の                                                                                                    | )評価損益は諸姶貧かさまれ(お)                                                                                                    | JAUAN                                         |                                                                                                    |    |                                                                              |
| <ul> <li>目用</li> <li>目</li> <li>目</li> <li>一部評価で</li> </ul>                                                                                                    | パークロークション (1997) パーク (1997) パーク (19<br>(1997) パーク (1997) パーク (1997) | りません。<br>洛柄は評価額に含まれておりません。                    | i                                                                                                    |    |                                                                              |
| <ul> <li>目用建玉の</li> <li>一部評価で</li> <li>保有資産評価</li> </ul>                                                                                                    | ほど回視台は話を買いきまれてお。<br>きない銘柄があり、そのような<br>町合計                                                                                                    | りません。<br>溶柄は評価額に含まれておりません。                    | 5                                                                                                    |    | [2023/01/16基準]                                                               |
| <ul> <li>日信用建玉の</li> <li>日二部評価で</li> <li>日二部評価で</li> <li>保有資産評価</li> </ul>                                                                                                    | PFT回転会は時経費が当まれてよう<br>まない銘柄があり、そのような<br><b>商品分類</b>                                                                                                    | フォビん。<br>銘柄は評価額に含まれておりません。<br>評価額             |                                                                                                    |    | [2023/01/16基準]<br>評価損益                                                       |
| <ul> <li>● 信用建玉の</li> <li>● 一部評価で</li> <li>保有資産評価</li> <li>▼ MRF/お発</li> </ul>                                                                                                 | <sup>3</sup> 計 <sup>110</sup> 4月金は新空質が当まれてよっ<br>まさない銘柄があり、そのような<br><b>町合計</b><br>商品分類<br>預り金等                                                                                                    | フォビル。<br>洛柄は評価額に含まれておりません。<br>評価額<br>X        | xx,xxx,xxx円                                                                                                    |    | [2023/01/16基準]<br>評価損益<br>                                                   |
| <ul> <li>● 信用建玉の</li> <li>● 一部評価で</li> <li>保有資産評価</li> <li>▼ MRF/お洗</li> <li>▼ 国内株式</li> </ul>                                                                                 | <sup>3</sup> 計画換金は調整費が当まれてよっ<br>まさない銘柄があり、そのような<br>新合計<br>商品分類<br>預り金等                                                                                                    | フォビル。<br>銘柄は評価額に含まれておりません。<br>評価額<br>X        | XX,XXX,XXX円<br>X,XXX,XXX円                                                                                                    |    | [2023/01/16基準]<br>評価損益<br><br>+XX,XXX円                                       |
| <ul> <li>● 信用連玉の</li> <li>● 一部評価で</li> <li>保有資産評価</li> <li>▼ MRF/お孫</li> <li>▼ 国内株式</li> <li>▼ 国内債券</li> </ul>                                                                 | <sup>3</sup> 門 <sup>(1)</sup> (加速)<br>(1)<br>(1)<br>(1)<br>(1)<br>(1)<br>(1)<br>(1)<br>(1                                                                                                    | フォビル。<br>銘柄は評価額に含まれておりません。<br>評価額<br>X        | (XX,XXX,XXX円<br>(X,XXX,XXX円<br>(X,XXX,XXX円<br>(X,XXX,XXX円)                                                                                                    |    | [2023/01/16基準]<br>評価損益<br><br>+XX,XXX円<br>-XXX,XXX円                          |
| <ul> <li>● 信用準払の</li> <li>● 一部評価で</li> <li>保有資産評価</li> <li>▼ MRF/お子</li> <li>▼ 国内株式</li> <li>▼ 国内機病</li> <li>▼ 国内投信</li> </ul>                                                 | PFT回転会は商社員が当まれてよう<br>まさない銘柄があり、そのような<br>配合計<br>商品分類<br>預り金等                                                                                                    | フォビル。<br>銘柄は評価額に含まれておりません。<br><b>評価額</b><br>X | XXX,XXX,XXX円<br>X,XXX,XXX円<br>X,XXX,XXX円<br>X,XXX,XX                                                                                                    |    | [2023/01/16基準]<br>評価損益<br><br>+XX,XXX円<br>-XXX,XXX円<br>-XXX,XX円              |
| <ul> <li>● 信用準点の</li> <li>● 一部評価で</li> <li>保有資産評価</li> <li>・ MRF/お券</li> <li>・ 国内株式</li> <li>・ 国内債券</li> <li>・ 国内投信</li> <li>・ 外国株式</li> </ul>                                 | PFT回転会は時空質が当まれてよう<br>まさない銘柄があり、そのような<br>断合計<br>商品分類<br>預り金等                                                                                                    | Jません。<br>銘柄は評価額に含まれておりません。<br><b>評価額</b><br>X | XXX,XXX,XXX円<br>X,XXX,XXX円<br>X,XXX,XXX円<br>XXX,XXX円<br>X,XXX,XX                                                                                                    |    | [2023/01/16基準]<br><b>評価損益</b><br><br>+XX,XXX円<br>XXX,XXX円<br>XXX円<br>XX,XXX円 |
| <ul> <li>● 信用準点の</li> <li>● 一部評価で</li> <li>保有資産評価</li> <li>* MRF/お</li> <li>* 国内株式</li> <li>* 国内機券</li> <li>* 国内換</li> <li>* 外国機券</li> <li>* 外国機券</li> </ul>                   | PFT回転会は時空質が当まれてよう<br>TE合計<br>商品分類<br>預り金等                                                                                                    | Jません。<br>銘柄は評価額に含まれておりません。<br>評価額<br>X        | XXXXXXXX円     XXXXXXX円     XXXXXXX円     XXXXXXX円     XXXXXXX円     XXXXXXX円     XXXXXXX円     X,XXXXXX円     X,XXXXXX円                                                                                                    |    | [2023/01/16基準]<br><b>評価損益</b><br>                                            |
| <ul> <li>● 信用建立の</li> <li>● 一部評価で</li> <li>保有資産評価</li> <li>* MRF/お</li> <li>* 国内株式</li> <li>* 国内機指</li> <li>* 外国株式</li> <li>* 外国機構</li> <li>* 外国機構</li> </ul>                  | 『中心理会は話録経典が当まれてよう<br>"きない銘柄があり、そのような!<br><b>町合計</b><br>商品分類<br>資り金等                                                                                                    | Jません。<br>銘柄は評価額に含まれておりません。                    | (XX,XXX,XXX円     (X,XXX,XXX円     (X,XX,XXX円     (X,XX,XXX)     (X,XX,XXX)     (X,XX,XX)     (X,XX,XX)     (X,XX,XX) |    | [2023/01/16基準]<br><b>評価損益</b><br>                                            |
| <ul> <li>● 信用建土の</li> <li>● 一部評価で</li> <li>保有資産評価</li> <li>* MRF/お券</li> <li>* 国内株式</li> <li>* 国内投信</li> <li>* 外国株式</li> <li>* 外国機券</li> <li>* 外国投信</li> <li>* 休国投信</li> </ul> | <sup>3</sup> 戸 <sup>11回</sup> 換金は6時全質が当まれてよっ<br>***<br>***<br>***<br>***<br>***<br>***<br>***<br>*                                                                                                    | フォビル。<br>銘柄は評価額に含まれておりません。                    | (XX,XXX,XXX円<br>(X,XXX,XXX円<br>(X,XX,XXX円<br>(X,XX,XXX円<br>(X,XX,XXX円<br>(X,XX,XXX円<br>(X,XX,XXX円<br>(X,XX,XXX円<br>(X,XX,XXX円<br>(X,XX,XXX円<br>(X,XX,XXX円<br>(X,XX,XXX円<br>(X,XX,XXX円<br>(X,XX,XXX円<br>(X,XX,XXX円<br>(X,XX,XXX円<br>(X,XX,XXX)<br>(X,XX,XXX)<br>(X,XX,XX)<br>(X,XX,XX)<br>(X,XX,XX)<br>(X,XX,X                                                                                                    |    | [2023/01/16基準]<br><b>評価損益</b><br>                                            |

#### 〈銘柄名などに関する留意事項〉

銘柄名などの表記が変わる場合があります。

KAGAWA SECURITIES CO., LTD.

電話でのお問い合せ先

カスタマーセンター

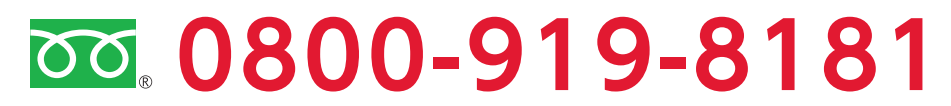

【受付時間】9:00~17:00(土・日・祝日を除く)

または、お取引のある本支店にご連絡ください。